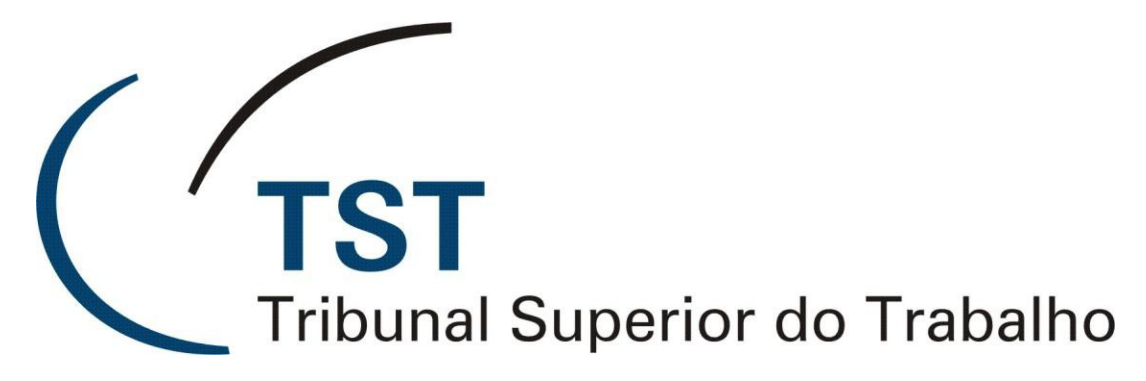

Secretaria de Tecnologia da Informação Coordenadoria de Suporte Técnico aos Usuários

Instalação do Plug-in VLC no Firefox

(Versão 1.0 - Atualizado em 15/05/2018)

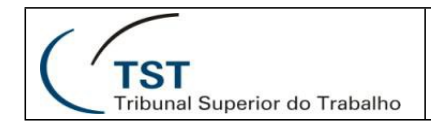

## Instalação do Plugin VLC no Firefox

## Somente Funciona no Firefox 33.1 ou anterior.

Para instalar a DLL do VLC para assistir as sessões pelo Firefox siga os passos abaixo.

1º Feche o Navegador e acesse a pastar

C:\Users\CodigoUsuario\AppData\Roaming\Mozilla\ e crie uma pasta chamada plugins.

2º Dentro da pasta plugins copie a DLL "libvlc.dll" que se encontra no Servidor de arquivos na pasta "SOFTWARE\_LIVRE\_HOMOLOGADO\VLC\Firefox Plugin VLC"

3º Inicie o navegador.

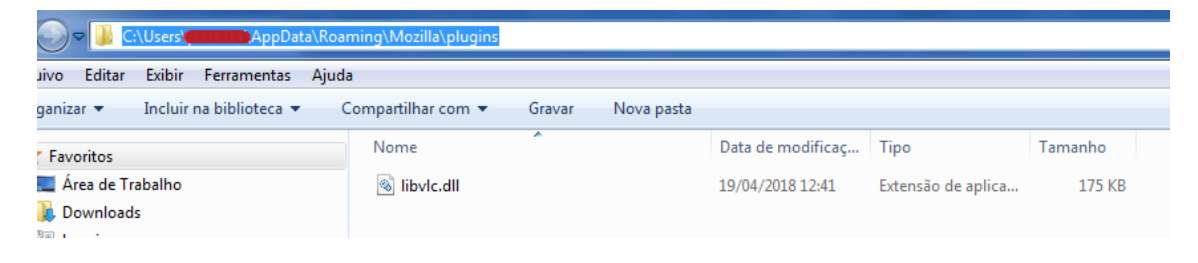

4º Na aba Complementos no Firefox verifique se o plugin esta com a opção sempre ativar habilitada.

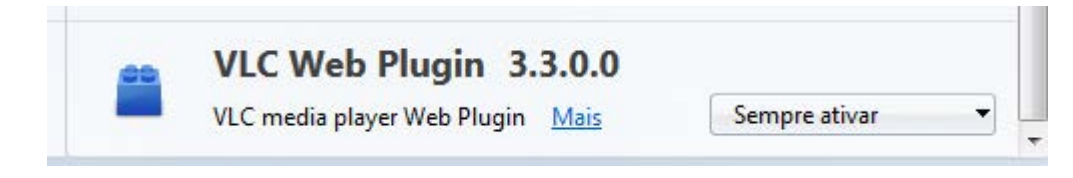

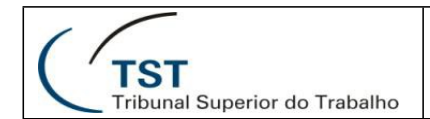

## **RESPONSÁVEL PELA INFORMAÇÃO**

SSC - Seção de Suporte às Soluções de Colaboração

## **RESPONSÁVEL PELA PADRONIZAÇÃO E PUBLICAÇÃO**

SSC - Seção de Suporte às Soluções de Colaboração

Seção de Suporte às Soluções de Colaboração - SSC